### <u>Annexe 1</u>

## PAS A PAS « demarches-simplifiees.fr »

1. Pour trouver les liens permettant d'accéder aux formulaires déposés sur le site demarchessimplifiees.fr », connectez-vous à l'intranet de la DSDEN 44 (rubrique « Etna», depuis le site internet de la DSDEN 44).

|    | accédez à vos applications                                                                                       |
|----|----------------------------------------------------------------------------------------------------|
|    | Authentification<br>Identifiant<br>Mot de Passe ou Passcote OTP<br>Valider<br>Identifiant ou mot de passe oublié |
| 84 | Verificere<br>Identifiant ou mot de passe oublié                                                                 |

Puis sélectionnez les rubriques « Ressources Humaines », « Carrière » , « Demande de travail à temps partiel » et cliquez sur le lien qui vous concerne :

3 liens sont disponibles :

Demande de temps partiel de droit Demande de temps partiel sur autorisation Demande de reprise à temps complet

#### 2. Création de votre compte « demarchessimplifiees.fr »

Après avoir cliqué sur le lien qui correspond à votre demande, cet écran apparait :

#### Commencer la démarche

| Cree | un compte | demarche       | s-simplinees fi | Source and |  |
|------|-----------|----------------|-----------------|------------|--|
|      | J'ai de   | ≜jà un com     | ipte            | $\sim$     |  |
|      |           | ou             |                 |            |  |
|      | Ô         | S'identifier a | ivec            |            |  |

 Cliquer sur le bouton « créer un compte demarches simplifiees.fr »

| Créez-vous un compte     |
|--------------------------|
| demarches-simplifiees.fr |

| Email<br>prenom.nom@ac-nantes.fr<br>Mot de passe | Utiliser uniquement votre boîte mail personnelle académique ( <u>prenom.nom@ac-nantes.fr</u> ) |
|--------------------------------------------------|------------------------------------------------------------------------------------------------|
| Créer un compte                                  | Mot de passe : 8 caractères au minimum, à votre choix (tous les types de caractères)           |
| Qu'esta que France Ainect ?                      | Attention : Ne pas utiliser votre<br>accès France Connect pour cette<br>démarche               |

#### 3. Activation de votre compte « demarchessimplifiees.fr » :

Après avoir créé votre compte ce message apparait :

| demarch | nes-simplifiees.fr                                                                                                |
|---------|----------------------------------------------------------------------------------------------------|
|         |                                                                                                    |
|         | Avant d'effectuer votre démarche, nous avons besoin de vérifier votre<br>adresse <b>prenom.nom@ac-nantes.fr</b> . |
| -       | Ouvrez votre boîte email, et <b>cliquez sur le lien d'activation</b> dans le message que vous avez reçu.          |
|         | Si vous n'avez pas reçu notre message, nous pouvons vous le renvoyer.<br>prenom.nom@ac-nantes.fr                  |

Un mail d'activation de votre compte comportant un lien vous est transmis sur votre adresse mail académique. Cliquez sur ce lien.

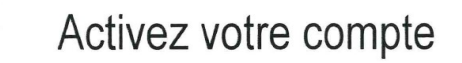

Bonjour,

Pour activer votre compte sur demarches-simplifiees.fr, veuillez cliquer sur le lien suivant : https://www.demarches-simplifiees.fr/users /confirmation?confirmation\_token=iwUuSM2GNh8mD8q7xT6g

Bonne journée, L'équipe demarches-simplifiees.fr

#### Votre compte sur « démarches -simplifiées.fr » a été créé.

#### 4. Accès aux formulaires « demarches-simplifiees.fr »

Vous devez retourner sur l'intranet académique , **Etna** /rubriques « Ressources humaines » / « Carrière » / « travail à temps partiel », afin d'accéder aux liens correspondant aux formulaires déposés sur le site « demarchessimplifiees.fr » que vous souhaitez renseigner.

Puis cliquez sur « j'ai déjà un compte » et saisissez votre adresse mail académique ainsi que le mot de passe défini lors de la création de votre compte « démarches simplifiées ».

| Connectez-vous                                   |                                       |
|--------------------------------------------------|---------------------------------------|
| Email                                            |                                       |
|                                                  |                                       |
| Mot de passe                                     |                                       |
| 8 caractères minimum                             |                                       |
| Se souvenir de moi Mot de passe oublié ?         |                                       |
| Se connecter                                     |                                       |
| ou                                               |                                       |
| Qu'est-ce que FranceConnect ?                    |                                       |
| Vous êtes nouveau sur demarches-simplifiees fr ? |                                       |
|                                                  |                                       |
|                                                  |                                       |
| Commencer la démarche                            | Cliquer sur « commencer la démarche » |
|                                                  |                                       |

Renseignez les informations demandées puis cliquez sur continuer pour accéder au formulaire.

| D                            | onnées d'identité                                 |
|------------------------------|---------------------------------------------------|
| Merci de rem<br>la démarche. | olir vos informations personnelles pour accéder à |
| * champs rec                 | uis                                               |
| Civilité *                   |                                                   |
| м. 🗸                         |                                                   |
| Prénom *                     | Nom *                                             |
|                              |                                                   |
|                              | Continuer                                         |

Le formulaire peut comporter des champs à saisir, des menus déroulants, des cases à cocher et des champs nécessitant l'ajout de pièces justificatives.

Pièces justificatives \*

Livret de famille Certificat médical d'un praticien hospitalier RQTH en cours de validité

Parcourir... Aucun fichier sélectionné.

Les pièces justificatives doivent obligatoirement être fournies **sous format pdf**, la taille étant **limitée à 20 Mo**. Il est possible de faire un seul scan de plusieurs documents pour n'ajouter qu'une seule pièce jointe.

A la fin de votre saisie, vous pouvez enregistrer votre formulaire en cliquant sur le bouton « enregistrer le brouillon ». Cela vous permet de procéder à des ajustements ultérieurs de votre demande.

# Attention, pour que votre dossier soit validé et puisse être pris en charge par les services académiques, vous devez impérativement finaliser votre candidature en cliquant sur « déposer le dossier » avant la date de fin de la campagne fixée au 31/01/20.

Après avoir validé votre demande, l'envoi de votre dossier au service instructeur (DRH) vous est confirmé à l'écran. Un mail de confirmation est également envoyé sur votre boîte mail académique.

| Merci !                                                  |              |
|----------------------------------------------------------|--------------|
| Votre dossier sur la démarche <b>Demande</b><br>envoyé.  | , a bien été |
| Vous avez désormais accès à votre dossier en ligne.      |              |
| Vous pouvez le modifier et échanger avec un instructeur. |              |
| Accéder à votre dossier                                  |              |
| Déposer un autre dossier                                 |              |
|                                                          |              |

#### Important :

Le compte « démarches simplifiées » que vous avez créé lors de votre 1<sup>ère</sup> connexion est valable pour les autres demandes.

Bonne saisie !